## OSPI Child Nutrition Services Information Sheet

## Registering for Events with Multiple Sessions in PdEnroller

- 1. Sign into your pdEnroller Account. Each participant must register for the event using their <u>own</u> <u>pdEnroller account</u>.
  - a. While there is an option to register more than one attendee with one account, **you will not be able to register each person for different sessions**. Due to this issue, we recommend each participant to register with their own account.
  - b. Create your <u>free pdEnroller account</u> if you do not have one already.
- 2. Select the link to the event you would like to register for (usually found in our weekly CNS Newsletter). You will be navigated to the event registration page.
  - a. Title of the training
  - b. Description of the training-will include registration instructions
  - c. Location of where the training will be held
  - d. Dates and Times of the training
  - e. Breakout sessions
  - f. Register Now button
  - g. Contact information for the training

| U, OCIODEI 20 2022 3.50 AMI - 4.00 PMI                                                                                                    |                                                    |  |
|----------------------------------------------------------------------------------------------------|----------------------------------------------------|--|
| Presenters<br>Samantha Brueske                                                                                                    | Registration Event # 143894                        |  |
| Description                                                                                                    | Price                                              |  |
| This optional in-person training will be hosted around the state and training tracks will be conducted based on<br>sponsor type (Multi-Site affiliated sponsors: Independent sponsors; At-Risk sponsors). Choose your track when<br>registering by clicking on the check box to register for the session! | Free<br>Registered<br>0 / 150                      |  |
| Location                                                                                                    | Registration Ends<br>Thursday Oct 13, 2022 4:00 PM |  |
| Capital Region ESD 113 Region<br>6005 Tyee Dr SW Tumwater WA 98512                                                                                                    | f Register Now!                                    |  |
| Dates                                                                                                    |                                                    |  |
| All Sponsors - Meal Pattern Session                                                                                                    | Contacts                                           |  |
| Thu, October 20 2022 9:30 AM - 10:50 AM                                                                                                    | Samantha Brueske                                   |  |
| All Sponsors - Meal Pattern Session                                                                                                    | © <u>3604855134</u><br>☑ Child,Nutrition@k12.wa.us |  |
| Join us for an interactive session where we will review various meal pattern requirements!                                                                                                    |                                                    |  |
| Breakout 1                                                                                                    | Subjects                                           |  |
| Thu, October 20 2022 11:10 AM - 12:25 PM                                                                                                    | Audiana Audian ( root services                     |  |
|                                                                                                    | Audience                                           |  |

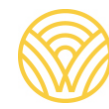

Washington Office of Superintendent of **PUBLIC INSTRUCTION** 

- 3. Select the '*Register Now*' button, you will be navigated to the registration page.
  - a. Verify your name is listed
  - b. Select 'Next Step', you will be navigated to the Select Breakout Sessions page

| Weshington Office of Superintendent of OSPI<br>PUBLIC INSTRUCTION OSPI                                    | Choose Region 👻                                                                          |                                                                                                    | Clock Hours 👻                                                       | Admin 👻 Sam 👻                      |
|----------------------------------------------------------------------------------------------------|------------------------------------------------------------------------------------------|----------------------------------------------------------------------------------------------------|---------------------------------------------------------------------|------------------------------------|
| Register for Even                                                                                         | t                                                                                        |                                                                                                    |                                                                     |                                    |
| Administer CACFP L<br>Sponsored by OSPI<br>Event #143894 Samantha Brueske<br>0/ 150 Registered<br>Dates   | ike a Pro! Workshop -                                                                    | Olympia                                                                                            |                                                                     |                                    |
| Attendees + Add                                                                                           | + Register From File                                                                     | samantha hrusske@k12 wa us                                                                         | Free                                                                | X Remove                           |
| ① Click 'Add Person' to include addit<br>Special Accommodations Policy                                    | ional people on this registration.                                                       | You a                                                                                              | re responsible for payment for <b>all</b>                           | people you register.               |
| We strive to host inclusive, accessible<br>about accessibility, please contact the<br>prior to the event. | events that enable all individuals, includi<br>e meeting organizer at the email or phone | ng individuals with disabilities, to engage fully.<br>e number shown. Requests should be made as s | To request an accommodation, or soon as possible but at least sever | r for inquiries<br>n business days |
| Please note that the Americans with I impose an undue financial or adminis                                | Disabilities Act (ADA) does not require OS<br>strative burden.                           | PI to take any action that would fundamentally                                                     | alter the nature of its programs of                                 | or services or                     |
|                                                                                                    |                                                                                          |                                                                                                    | < Catalog < Ever                                                    | Next Step >                        |

- 4. Select Breakout Sessions as appropriate. Details about session selection will be included in the description of the training.
  - a. Select the sessions you wish to attend by clicking the check box next to the appropriate break out session.
  - b. Some trainings will have a breakout session where there is only one class option, you must select the check box next to that session if you wish to participate.
  - c. Select the arrow next to 'More' for a description of the session.
  - d. If the check box is grayed out, or you are not able to click it, you cannot register for that session.

| PUBLIC INSTRUCTION OSPI CI                                                                                                    | oose Region 🔻                                                          | Clock Hours 👻 Admin 👻           |
|----------------------------------------------------------------------------------------------------|------------------------------------------------------------------------|---------------------------------|
| Select Breakout Se                                                                                                    | ssions                                                                 |                                 |
|                                                                                                    |                                                                        |                                 |
| Administer CACFP Like a P                                                                                                    | ro! Workshop - Olympia                                                 |                                 |
| hu, October 20 2022                                                                                                    |                                                                        |                                 |
| Sam Brueske                                                                                                    |                                                                        |                                 |
| All Sponsors - Meal Pattern Session                                                                                                    |                                                                        |                                 |
| Thu, October 20 2022                                                                                                    | 9:30 AM - 10:50 AM                                                     |                                 |
| Select 1                                                                                                    |                                                                        |                                 |
| All Sponsors - Meal Pattern Sessio                                                                                                    | 1                                                                      |                                 |
| More                                                                                                    |                                                                        |                                 |
| Join us for an interactive session wh                                                                                                    | ere we will review various meal pattern requirements!                  |                                 |
| Breakout 1                                                                                                    |                                                                        |                                 |
| Thu, October 20 2022                                                                                                    | 11:10 AM - 12:25 PM                                                    |                                 |
| Select 1                                                                                                    |                                                                        |                                 |
| Affiliated / Multi-Site Sponsors - S                                                                                                    | aff Training                                                           |                                 |
| More                                                                                                    |                                                                        |                                 |
| At-Risk Sponsors - Staff Training                                                                                                    |                                                                        |                                 |
| More                                                                                                    |                                                                        |                                 |
| Independent of service of service of serv | anagement                                                              |                                 |
| This session is for sponsors of lader                                                                                                    | andant Cantars, during this time we will review fi requirements so you | an administer CACEP like a prol |
| the session is for sponsols of indep                                                                                                    | endern Geneele gunny une une ne am reven n'regullements so you (       | an anninger offerr ine a proi   |
| Breakout 2                                                                                                    |                                                                        |                                 |
| Thu, October 20 2022                                                                                                    | 1:30 PM - 2:45 PM                                                      |                                 |
| Select 1                                                                                                    |                                                                        |                                 |
| Affiliated / Multi-Site Sponsors - F                                                                                                    | nancial Management                                                     |                                 |
| Mores                                                                                                    |                                                                        |                                 |

5. Select 'Save' at the bottom of the screen. You will be navigated to the Confirmation page.

| Breako   | ut 2                                             |                                                                                                 |
|----------|--------------------------------------------------|-------------------------------------------------------------------------------------------------|
| Thu, Oct | ober 20 2022                                     | 1:30 PM - 2:45 PM                                                                               |
| Select 1 |                                                  |                                                                                                 |
|          | Affiliated / Multi-Site Sponsors - Fina          | icial Management                                                                                |
|          | At-Risk Sponsors - Financial Manage              | ient                                                                                            |
|          | Independent Centers - Staff Training<br>More     |                                                                                                 |
| Networ   | king/ Q&A                                        |                                                                                                 |
| Thu, Oct | ober 20 2022                                     | 3:00 PM - 4:00 PM                                                                               |
| Select 1 |                                                  |                                                                                                 |
|          | Affiliated/ Multi-Site Sponsors - Netw<br>More < | orking and Q&A                                                                                  |
|          | At-Risk Sponsors - Networking and C              | 8.A                                                                                             |
|          | More                                             |                                                                                                 |
| Th       | is session is for sponsors of At, duri           | g this time you will be guided through a discussion on specific topics pertaining to the CACFP. |
|          | Independent Centers - Networking a               | id Q&A                                                                                          |

- 6. Confirmation Page–This page provides an overview of your registration; you will receive a confirmation email with details to the email address registered in pdEnroller.
  - a. Your registration number for the event
  - b. The date your registration was complete
  - c. Additional requests—OSPI Child Nutrition Services cannot provide meals as part of our trainings due to federal regulations, however if you have a personal request for physical accommodations, you may do so here or email the event contact.
  - d. The sessions you registered for
  - e. Special accommodations policy

| Registration #1280386 complete                                                                                                    | d.                                                                                                    |                                                                                                    |               |
|----------------------------------------------------------------------------------------------------|----------------------------------------------------------------------------------------------------|----------------------------------------------------------------------------------------------------|---------------|
| Registration #                                                                                                    | Responsible Party                                                                                      |                                                                                                    | Registration  |
| 1280386                                                                                                    | Sam Brueske                                                                                            |                                                                                                    | 8/19/2022 10: |
| Administer CACFP L                                                                                                    | ike a Pro! Workshop - Olym                                                                             | npia                                                                                                    | -             |
| Event ld<br>#143894                                                                                                    | na na mana ana ang katala na na na na na na na na na na na na na                                       | Capital Region ESD 113 Region<br>6005 Tyee Dr SW                                                                                                    |               |
| Dates<br>Thu, October 20 2022                                                                                                    |                                                                                                    | Tumwater WA 98512                                                                                                    |               |
|                                                                                                    |                                                                                                    |                                                                                                    |               |
| Administered By                                                                                                    |                                                                                                    |                                                                                                    |               |
| Administered By<br>OSPI<br>Presenters                                                                                                    |                                                                                                    |                                                                                                    |               |
| Administered By<br>OSPI<br>Presenters<br>Samantha Brueske                                                                                                    |                                                                                                    |                                                                                                    |               |
| Administered By<br>OSPI<br>Presenters<br>Samantha Brueske<br>E Attendee Page >                                                                                                    | ect Sessions                                                                                           |                                                                                                    |               |
| Administered By<br>OSPI<br>Presenters<br>Samantha Brueske<br>Attendee Page > 🛱 Sek<br>Sam Brueske                                                                                                    | ect Sessions                                                                                           |                                                                                                    |               |
| Administered By<br>OSPI<br>Presenters<br>Samantha Brueske<br>Attendee Page >                                                                                                    | ect Sessions                                                                                           | Athr                                                                                                    |               |
| Administered By<br>OSPI<br>Presenters<br>Samantha Brueske<br>Mattendee Page >                                                                                                    | ect Sessions >                                                                                         | Active<br>Add Request                                                                                                    |               |
| Administered By<br>OSPI<br>Presenters<br>Samantha Brueske<br>Attendee Page >                                                                                                    | ect Sessions ><br>9:30 AM - 10:50 AM                                                                   | Active<br>Add Request<br>All Sponsors - Meal Pattern Session                                                                                                    |               |
| Administered By<br>OSPI<br>Presenters<br>Samantha Brueske<br>III Attendee Page >                                                                                                    | ect Sessions ><br>9:30 AM - 10:50 AM<br>3:00 PM - 4:00 PM                                              | Add Request<br>Add Request<br>All Sponsors - Meal Pattern Session<br>At-Risk Sponsors - Networking and Q&A                                                                                          |               |
| Administered By<br>OSPI<br>Presenters<br>Samantha Brueske<br>Sam Brueske<br>samantha.brueske@k12.wa.us<br>Sessions<br>Thu, October 20 2022<br>Thu, October 20 2022<br>Thu, October 20 2022<br>Thu, October 20 2022                                                       | ect Sessions ><br>9:30 AM - 10:50 AM<br>3:00 PM - 4:00 PM<br>11:10 AM - 12:25 PM<br>1:30 PM - 245 PM   | Add Request<br>Add Request<br>All Sponsors - Meal Pattern Session<br>At-Risk Sponsors - Networking and Q&A<br>Independent Centers - Financial Management<br>At-Risk Sponsors - Financial Management |               |
| Administered By<br>OSPI<br>Presenters<br>Samantha Brueske<br>Attendee Page >  Sek<br>Sam Brueske<br>samantha.brueske@k12.wa.us<br>Sessions<br>Thu. October 20 2022<br>Thu. October 20 2022<br>Thu. October 20 2022<br>Thu. October 20 2022<br>Social Accommendations Pic | Pect Sessions ><br>9:30 AM - 10:50 AM<br>3:00 PM - 4:00 PM<br>11:10 AM - 12:25 PM<br>1:30 PM - 2:45 PM | Add Request<br>Add Request<br>All Sponsors - Meal Pattern Session<br>At-Risk Sponsors - Networking and Q&A<br>Independent Centers - Financial Management<br>At-Risk Sponsors - Financial Management |               |
| Administered By<br>OSPI<br>Presenters<br>Samantha Brueske<br>Sam Brueske<br>samantha.brueske@k12.wa.us<br>Sessions<br>Thu, October 20 2022<br>Thu, October 20 2022<br>Thu, October 20 2022<br>Thu, October 20 2022<br>Special Accommodations Po                          | Pct Sessions ><br>9:30 AM - 10:50 AM<br>3:00 PM - 4:00 PM<br>11:10 AM - 12:25 PM<br>1:30 PM - 2:45 PM  | Add Request<br>Add Request<br>All Sponsors - Meal Pattern Session<br>At-Risk Sponsors - Networking and Q&A<br>Independent Centers - Financial Management<br>At-Risk Sponsors - Financial Management |               |

- 7. Registrants will receive a confirmation email with their selected sessions. Keep this email for your records.
  - a. Add the event to your calendar and set up a reminder for the training!
  - b. Sessions selected

| D do_not<br>To S<br>Retention Policy 7y<br>If there are prob<br>Click here to dow<br>Click here to dow<br>796 bytes | _reply@pdenroller.org<br>im Brueske<br>ear default (7 years)<br>ems with now this message is the second of the second of some pictures in this message.<br>Invision pictures. To help the second of some pictures in this message. |                                  | Expires 8/17/2029 |  |
|----------------------------------------------------------------------------------------------------|----------------------------------------------------------------------------------------------------|----------------------------------|-------------------|--|
| ©≓Enrolle                                                                                                    | r                                                                                                    |                                  |                   |  |
| Registration #<br>1280386 (View Online)                                                                             |                                                                                                    | Responsible Party<br>Sam Brueske |                   |  |
| Administer CAC                                                                                                    | P Like a Pro! Workshop - Olympia                                                                                                    |                                  |                   |  |
| Event Id:                                                                                                    | #143894                                                                                                    |                                  |                   |  |
| Dates:                                                                                                    | Thu, October 20 2022 9:30 AM - 4:00 PM                                                                                                    |                                  |                   |  |
| Sponsor:                                                                                                    | OSPI                                                                                                    |                                  |                   |  |
| Presenters:                                                                                                    | Samantha Brueske                                                                                                    |                                  |                   |  |
| Contact / Registrar:                                                                                                | Samanha Brueske<br>Child Nurriton (Br. 1.2. wa.us<br>3604855134                                                                                                    |                                  |                   |  |
| Location:                                                                                                    | Capital Region ESD 113 Region<br>6005 Tyee Dr SW<br>Turnwater WA 95512                                                                                                    |                                  |                   |  |
| Sam Brueske                                                                                                    |                                                                                                    |                                  |                   |  |
| samantha.brueske@k1                                                                                                 | 2.wa.us                                                                                                    |                                  |                   |  |
| Status: Active                                                                                                    |                                                                                                    |                                  |                   |  |
| Sessions                                                                                                    |                                                                                                    |                                  |                   |  |
| Thu, October 20 2022                                                                                                | 9:30 AM - 10:50 AM All Sponsors - Meal Pattern Session                                                                                                    |                                  |                   |  |
| Thu, October 20 2022                                                                                                | 8:00 PM - 4:00 PM At-Risk Sponsors - Networking and Q&A                                                                                                    |                                  |                   |  |
| Thu, October 20 2022                                                                                                | Thu, October 20 2022 11:10 AM - 12:25 PM Independent Centers - Financial Management                                                                                                    |                                  |                   |  |
| Thu, October 20 2022                                                                                                | 1:30 PM - 2:45 PM At-Risk Sponsors - Financial Management                                                                                                    |                                  |                   |  |

- 8. OSPI CNS will communicate reminders and updates regarding the training through the pdEnroller system make sure the <u>do not reply@pdenroller.org</u> email address is on your safe senders list!
- 9. Changing or reviewing the sessions you registered for:
  - a. If you open your confirmation email, a list of your selected sessions can be found at the bottom of the email.
  - b. If you do not have your confirmation email, follow steps 1–4 in the <u>Updating Session</u> <u>Registration Info Sheet</u> to see the sessions you registered for!
  - c. Use the <u>Updating Session Registration Info Sheet</u> for instructions on changing your session registration.

**Questions?** Please email the <u>Child Nutrition Team inbox</u> with the training you need information for.